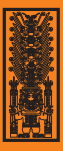

## Universidad Nacional Federico Villarreal

## UNFV ADMISIÓN 2019

## Instructivo de inscripción

Primero selecciona el módulo correspondiente de acuerdo a la modalidad a la que postulas.

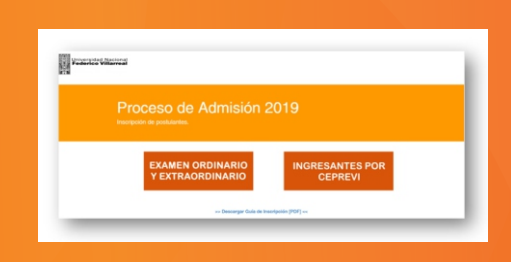

2

Ahora ingresa el número de liquidación por el pago de la carpeta de inscripción, este número se ubica en el recibo de 80 soles y debe tener 10 dígitos.

| Descargar Guia de Inscri | soon (PDF)                                                                                                    |
|--------------------------|----------------------------------------------------------------------------------------------------|
| Entrar al p              | panel de inscripción                                                                                                |
|                          | Ingrese sus datos para iniciar                                                                                      |
|                          | N° Liquidación por el pago de la carpeta de<br>inscripción                                                          |
| -                        | He leldo los términos contenidos en el Reglamento de Admisión 2019 aprobado por Resolución № 0000-2019-<br>CU-UNIV. |
|                          | Acepto los términos contenidos en el Reglamento de Admisión 2019 aprobado por Resolución № 0000-2019-CU-<br>UNEV.   |
|                          | ¿Se encuentra exorienado del pago? O Si ♦ No                                                                        |
|                          | Ingresar                                                                                                    |
|                          |                                                                                                    |

Para ingresar al sistema es necesario que hayas realizado el pago por la carpeta y el pago por el derecho de inscripción en el Banco de Comercio, para las personas con exoneración sólo es necesario el pago de la carpeta.

En el caso de los ingresantes por CEPREVI, a parte del número de liquidación también se les solicitará su número de DNI.

3

En el formulario 1 selecciona cuidadosamente la modalidad y la carrera profesional a la que postulas, no olvides ingresar los datos referentes al colegio o institución donde has estudiado.

| Modalidad                       |                            |           |   |
|---------------------------------|----------------------------|-----------|---|
| Datos del Colegio o             | Institución de Procedencia |           |   |
| Tipo Colegio                    |                            |           | • |
| Nombre Colegio                  |                            |           |   |
| Procedencia                     |                            |           | ٠ |
| Nombre Colegio o<br>institución |                            |           |   |
| Ubicacion                       |                            |           | • |
| Departamento                    |                            | Provincia | ٠ |
| Distrito                        |                            | •         |   |
| Año de egreso                   |                            |           |   |
|                                 | te                         |           |   |

En el formulario 2 ingresa cuidadosamente tus datos personales, asegúrate de ingresar correctamente tus datos. Si eres menor de edad, también deberás ingresar el DNI de tu padre o apoderado.

| Nacionalidad     |       |   |                             |   |                   |                                                   | •      |
|------------------|-------|---|-----------------------------|---|-------------------|---------------------------------------------------|--------|
| Tipo Documento   |       | • | Nro. doc. del<br>postulante |   |                   | Q, Búsqueda en datos en 🛛 👌 Limpiar ca<br>RENEIC. | impos. |
| Apellido Paterno |       |   |                             |   |                   |                                                   |        |
| Apellido Materno |       |   |                             |   |                   |                                                   |        |
| Nombres          |       |   |                             |   |                   |                                                   |        |
| Fecha Nacimiento |       |   |                             | ŧ | Sexo              |                                                   | •      |
| Lengua Nativa    |       |   |                             | - | Idioma Extranjero | NINGUNO                                           | -      |
| Lugar de Nacim   | iento |   |                             |   |                   |                                                   |        |
| Departamento     |       |   |                             | - | Provincia         |                                                   | -      |
| Distrito         |       |   |                             | • |                   |                                                   |        |
| Lugar de Reside  | ncia  |   |                             |   |                   |                                                   |        |
| Departamento     |       |   |                             | • | Provincia         |                                                   |        |
| Distrito         |       |   |                             |   | Dirección         |                                                   |        |
| Telefono fijo    |       |   |                             |   |                   |                                                   | •      |
| Celular          |       |   |                             |   |                   |                                                   |        |
| Email            |       |   |                             |   | Vincula Unfr      |                                                   |        |
| A Importa        | nte   |   |                             |   |                   |                                                   |        |

Si eres mayor de edad puedes completar tus datos automáticamente buscando tu información en la RENIEC, para ello debes seleccionar el tipo de documento DNI, depués ingresar tu número de documento y finalmente presionar el ícono de búsqueda (lupa). Una vez que hayas completado los formularios 1 y 2, deberás contestar un pequeño cuestionario y luego aparecerá una ventana en la cual podrás visualizar un resumen de tu información ingresada.

| Apellido Paterno:                                                                                                    | MANYAR                                                                                                    |
|----------------------------------------------------------------------------------------------------|----------------------------------------------------------------------------------------------------|
| Apellido Materno:                                                                                                    | MELENDEZ                                                                                                    |
| Nombres                                                                                                    | HUMBERTO JACINTO                                                                                                    |
| Fecha de Nacimiento:                                                                                                    | 1992 07 26                                                                                                    |
| Nacionalidad:                                                                                                    | PERUAND                                                                                                    |
| Tipo de Documento:                                                                                                    | DNL                                                                                                    |
| Nro. de Documento:                                                                                                    | 72656577                                                                                                    |
| Lugar de Nacimiento:                                                                                                    | LIMA / LIMA / LIMA                                                                                                    |
| Lugar de Residencia:                                                                                                    | LIMA / LIMA / LIMA                                                                                                    |
| Direction                                                                                                    | ME VIVIENDA 123                                                                                                    |
| Tekitono Fijici                                                                                                    | 1234567                                                                                                    |
| Colular                                                                                                    | 123456789                                                                                                    |
| E mail                                                                                                    | postuliante @example.com                                                                                                    |
| Senox                                                                                                    | Maicalno                                                                                                    |
| Wreals                                                                                                    | No tengo vinculo                                                                                                    |
| Modalidad:                                                                                                    | INGRESO ORDINARD                                                                                                    |
| Postala a:                                                                                                    | ADMENESTRACIÓN DE EMPRESAS                                                                                                    |
| Procedencia:                                                                                                    | CIDLEGID NACIONAL                                                                                                    |
| Nombre del Colegio o Institución:                                                                                                 | COLEGID NACIONAL                                                                                                    |
| Año de Egresa:                                                                                                    | 2008                                                                                                    |
| Ubicaciber                                                                                                    | LIMA / LIMA / LIMA                                                                                                    |
| Acaptar Modificar<br>Musicar sus datos considiamenti<br>desas consigir sus datos, embindas<br>abuskuta responsabilidad del postul | s, stelige <b>Acqute</b> no habid device a mostricación, presione <b>Mudificar</b> el<br>que si hay un entre en la internación consignada en la presente Mala es de<br>arta. |

Aquí debes revisar cuidadosamente que todos tus datos sean CORRECTOS, si detectas alguna equivocación debes de corregirlo presionando el botón "Modificar".

Si deseas continuar con la inscripción debes presionar el botón "Aceptar" teniendo en cuenta que más adelante ya no podrás realizar NINGUNA modificación.

En el formulario 3 tienes que ingresar el número de carpeta el cual contiene 5 dígitos, este número lo podrás visualizar en la portada del Reglamento del Proceso de Admisión 2019 y en la Carpeta de Inscripción.

| El Número de Reglamento del F | roceso de Admisión | es de 5 dígitos. |  |
|-------------------------------|--------------------|------------------|--|
| Número de Reglamento del      |                    |                  |  |
| Proceso de Admisión:          |                    |                  |  |
| Ponita Número de Poglamento   |                    |                  |  |
| del Proceso de Admisión:      |                    |                  |  |
| _                             |                    |                  |  |
| Aceptar                       |                    |                  |  |

Para finalizar con el registro, debes ingresar el número de liquidación del pago por el derecho de inscripción, este número tiene 10 dígitos y se ubica en el otro recibo emitido por el Banco de Comercio (el monto varía según la modalidad).

| Nro. de liquidació | n del derecho     |  |  |
|--------------------|-------------------|--|--|
| de examen:         |                   |  |  |
| Registrar Vol      | ver al formulario |  |  |
|                    |                   |  |  |

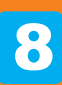

Una vez completada la inscripción podrás realizar la impresión de la Declaración Jurada de Inscripción, también tendrás la opción de enviar esta declaración jurada a un correo electrónico.

| Descargar Guía de Inscripción (PDF)                                   |                                                     |                                                                                                    |                                                                                                    |
|-----------------------------------------------------------------------|-----------------------------------------------------|----------------------------------------------------------------------------------------------------|----------------------------------------------------------------------------------------------------|
| В                                                                     | ienvenido al Concurso de A                          | dmisión 2019 -                                                                                                    | OCA                                                                                                    |
| 🖶 Imprimir Declaración Jurada                                         |                                                     | Francis Visional                                                                                                    | Process convex, or admitte<br>Process of admitte pro-<br>entancies admitte admitted<br>FO                                                                                                    |
| Enviar Declaración Jurada a:                                          | POSTULANTE@EXAMPLE.COM                              |                                                                                                    | EXAMEN ORDINARIO                                                                                                    |
|                                                                       |                                                     | CO                                                                                                    | DIGO DE POSTULANTE 00010                                                                                                    |
| U Importante                                                          |                                                     | To BANTAR WE FACE                                                                                                    | acaro                                                                                                    |
| <ul> <li>Para visualizar su Declaraci</li> </ul>                      | ion Jurada de Inscripción debe de presionar Impe    |                                                                                                    |                                                                                                    |
| <ul> <li>Si decea enviar su Declarac</li> </ul>                       | ción Jurada de Inscrinción al correo registrado po  | California in the an Requirementation of                                                                                                    | interfecto tonies un degonaciones y servicines que estatérica el Regionario de<br>Servicines (aprobato por Resolucion Resolución de 1810-2019 Condella V. 1810-                                                                                                    |
| <ul> <li>Si desea enviar su Declarad</li> </ul>                       | ción Jurada de Inscripción al correo registrado pr  | Dago approach contained a containe an formail<br>CARTALO-IX De sea Responsabilitation y'<br>anno escante anno 16 separametrication an<br>macros and ARELADA.<br>Reference in announce (RC) astronomic anter-                                                                                                    | enablede follow and departmente () previounne generatione of d'apparent de<br>intervorse), approaches per finanzione de l'apparent de la división de<br>e de la colongati con la entitique de la discurrenteción organe de la della división<br>la de la colongati con la entitique de la discurrenteción organe de la della división<br>la de la colongati con la entitique de la discurrenteción organe de la división<br>la della división de la discurrenteción organe de la división de la división de la división de la división de<br>la división de la división de la  |
| Si desea enviar su Declarac                                           | ción Jurada de Inscripción al correo registrado pr  | Des agress conserva, annae ar brean<br>classification de Regeneratione y<br>presentatione y<br>presentatione de California de California<br>conservatione de California de California<br>Reference a constitute Aux                                                                                                    | References of the set of partners of a partners of a set of the set of the                |
| Si desea enviar su Declarac CEUCI © 2018                              | ción Jurada de Inscripción al correo registrado pr  | Des apres of provide strain of form<br>of the strain of the strain of the strain<br>strain and MELAD.<br>Refere to provide SCLARCOLARM<br>affinition of the strain of the strain<br>Refere to provide strain of the strain<br>Refere to provide strain of the strain<br>Strain of the strain strain                                                                                                    | elebele biologica departere y a entrete a 4 approve de<br>la consecuencia passa de la manual interna de la consecuencia de la consecuencia dela consecuencia dela consecuencia dela<br>el consecuencia dela consecuencia dela consecuencia dela consecuencia dela consecuencia dela consecuencia dela consecuencia dela consecuencia dela consecuencia dela consecuencia dela consecuencia dela consecuencia dela consecuencia del        |
| Si desea enviar su Declarac CEUCI © 2018                              | ción Aurada de Inscripción al correo registrado pr  | Des anyres a devents, annue en fermi<br>in annue en fermionistation en<br>annue este montalisation en<br>annue este montalisation<br>Referense is presente ICLUMICOLUMICS<br>Referense is annue este Aussi<br>Referense in annue este Aussi<br>Referense internet in<br>Referense internet internet<br>Referense internet internet<br>Referense internet                                                                                                    | electric biological as an energy as settings of following in a<br>constraint of a setting in the following of the description<br>of the MICHEROPHONE assessments in signature the setting of the MICHEROPHONE<br>Field Settemports<br>Real Settemports<br>Real Settemports<br>Settem Settemports<br>Settem Settemports<br>Settem Settemports                                                                                                    |
| <ul> <li>Si desea enviar su Declarac</li> <li>CEUCI © 2018</li> </ul> | ción Jurada de Inscripción al correo registrado pr  | Description of order particular shows a second second seco | Selection of the American Science of the Selection of American Science of Selection of American Science of Selection of Selection of Se             |
| <ul> <li>Si desea enviar su Declarac</li> <li>CEUCI © 2018</li> </ul> | ición Jurada de Inscripción al correo registrado pr | And the second second s | electronic de la conserie de antres en la conserie de la conserie de la conserie              |
| <ul> <li>Si desea enviar su Declarac</li> <li>CEUCI © 2018</li> </ul> | ción Jurada de Inscripción al correo registrado pr  | A service and a service and a  | Anton and a defaurance a service and program of defaurance as<br>the service of the service as an anton and program of defaurance of the<br>service of the service as an anton and program of the service of<br>the service of the service as an anton and the service of<br>the service of the service of the service of the service of<br>the service of the service of the service of the service of<br>the service of the service of the service o |
| <ul> <li>Sti delse envar su Declara:</li> <li>CEUCI 8 2018</li> </ul> | ción Jurada de Insoripción al correo registrado pr  | An and a second and a second and a second and a second and a second and a second and a second and a second a second a se | An example of the second second secon             |
| Si desea enviar su Declara: CEUCI 8 2018                              | ción Juarda de Insolgación al correo registrado po  | A second second  |                                                                                                    |

## **IMPORTANTE:**

- Una vez que termines el registro, se generará tu CÓDIGO DE POSTULANTE el cual se puede ver en la declaración jurada y te permitirá ubicar el local donde te corresponderá rendir el examen de admisión.
- Los locales se publicarán en http://www.unfv.edu.pe/site/ unos días antes del examen según la modalidad a la que se está postulando.
- El postulante sólo podrá ingresar al local asignado (de 7:15 a 8:45 am.) portando su Declaración Jurada de Inscripción, Documento Nacional de Identidad (DNI), un lápiz N° 2 o 2B, tajador y borrador. No debe portar relojes, dispositivos electrónicos, celular, apuntes, diarios y similares, de ser así, serán retenidos y no devueltos. No deben portar bolso, cartera o mochila, ni prospecto, ni reglamento, bajo su responsabilidad. Sin lugar a reclamo alguno.